Handleiding voor artikelen ontvangen op een Matrix order.

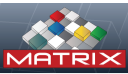

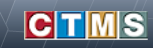

## Welkom bij MATRIX

| Gebruikers naam |           |  |  |  |  |  |
|-----------------|-----------|--|--|--|--|--|
| Paswoord        |           |  |  |  |  |  |
| Inloggen        | Annuleren |  |  |  |  |  |

Inloggen in Touch

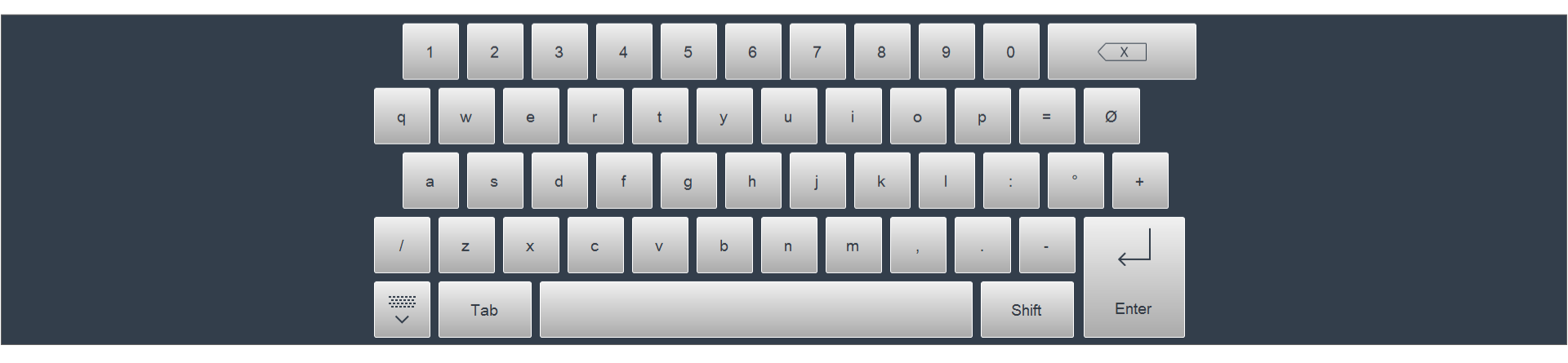

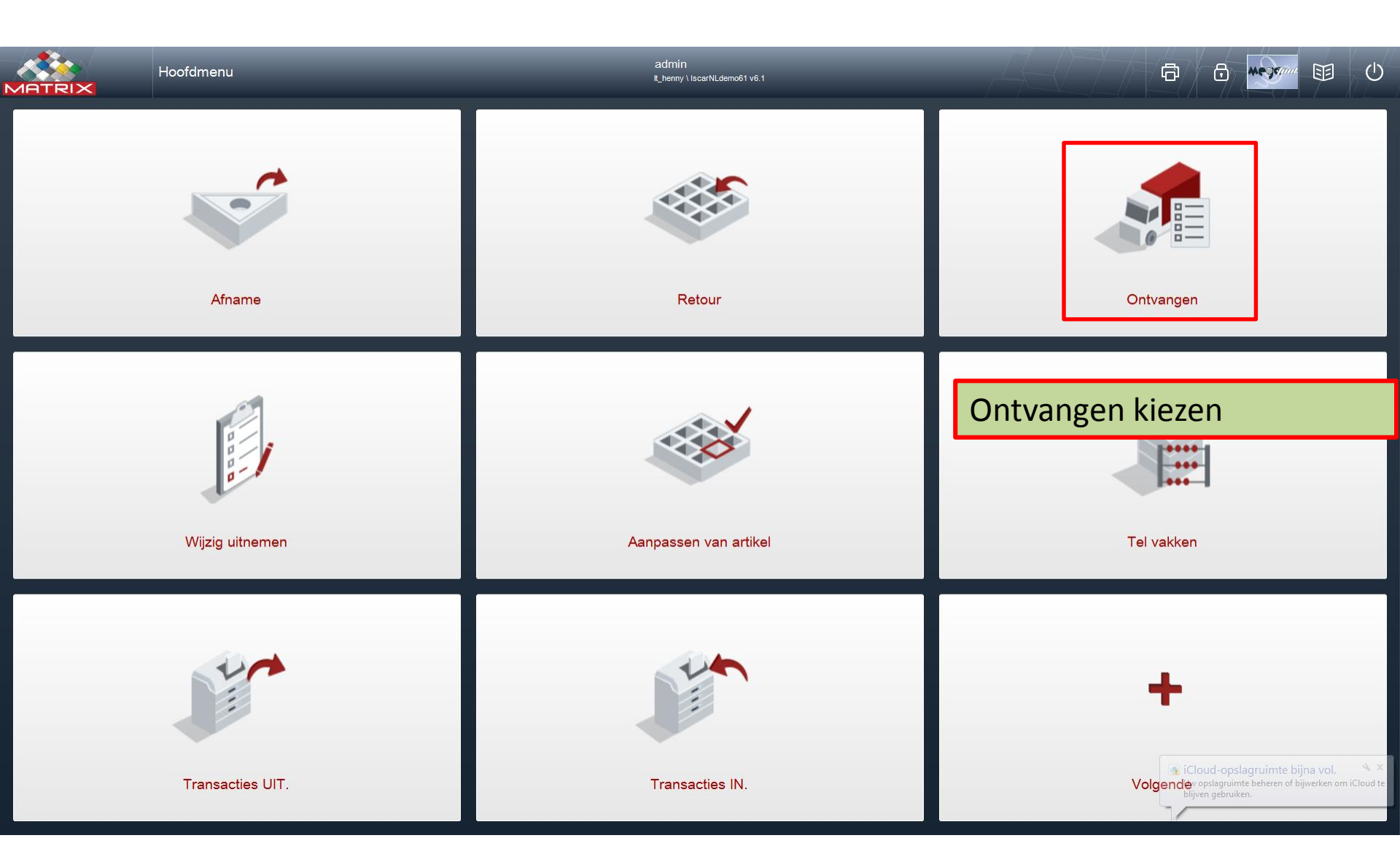

|                       | › ش        | Ontvangen    |                                   |                  |                 | admin<br>It_henny \ IscarNLderno61 v6.1 |                                                                                                    |                                                                                                    |                     | Ċ |
|-----------------------|------------|--------------|-----------------------------------|------------------|-----------------|-----------------------------------------|----------------------------------------------------------------------------------------------------|----------------------------------------------------------------------------------------------------|---------------------|---|
| Zoek artikel          |            |              |                                   |                  |                 |                                         | ৎ ★ ৎ                                                                                                    | ≡ **                                                                                                    | Alles<br>opruimen   |   |
| Selecteer document on | n te upda  | iten         |                                   |                  |                 |                                         |                                                                                                    |                                                                                                    | Gevonden 5 gegevens |   |
| Groep                 | PO<br>code | Artikel code | Artikel omschrijving              | Orders<br>balans | Order<br>aantal |                                         |                                                                                                    |                                                                                                    |                     |   |
| Frezen VHM            | 3          | BLW4L10038V  | BLW4L10038V                       | 2                | 2               | Kies een artikel                        | _                                                                                                    | 14                                                                                                    |                     |   |
| Draaien wisselplaten  | 4          | 76290530     | CNMG 120408EN-XU HCX1125          | 10               | 10              | 2 🤍 🖻                                   |                                                                                                    |                                                                                                    |                     |   |
| Draaien wisselplaten  | 4          | 76291528     | DNMG 150604EN-XU HCX1125          | 10               | 10              |                                         | ¢ 60 ? ?                                                                                                    | Ward and a second second second second second second second second second second second second second second se                                                                                                    |                     |   |
| Draaien wisselplaten  | 4          | 76291530     | DNMG 150608EN-XU HCX1125          | 10               | 10              | Draaien wisselplaten                    | Frezen wisselplaten                                                                                                    | Frezen Draad                                                                                                    | Frezen VHM          |   |
| Frezen VHM            | 4          | 50906252     | H-RD.2,5.Z2.30°.R.R1,25.HA TI1000 | 3                | 3               | 5                                       | 10                                                                                                    | 14                                                                                                    | 59                  |   |
| Frezen VHM            | 4          | 50909133     | H-SC.1,3.Z2.30°.R.HA.L TI1000     | 3                | 3               |                                         |                                                                                                    | BUND                                                                                                    |                     |   |
| Frezen VHM            | 4          | 52133040     | H-SC.4,0.Z4.45°.R.HA.L TI2000     | 3                | 3               | <i></i>                                 | 1 Contraction of the second second se | 000                                                                                                    |                     |   |
| Frezen VHM            | 4          | 52133050     | H-SC.5,0.Z6.45°.R.HA.L TI2000     | 3                | 3               | soren vHM gocoat                        | Priezen HSS                                                                                                    | Tappen sand                                                                                                    | 19                  |   |
| Frezen HSS            | 3          | 7008620      | HSS Frees 7008620                 | 2                | 2               | BOILDAPEN                               |                                                                                                    |                                                                                                    | DOORLOPEND          |   |
| Mini beitels          | 4          | 73310317     | MINICUT.11,00.R.1,70.1,0 CWX500   | 3                | 3               | 11 miles                                | 1 p                                                                                                    | and the second second s |                     |   |
| Frezen Draad          | 4          |              |                                   | .1               |                 | ·····                                   |                                                                                                    | Boren center                                                                                                    | Tappen Doorlopend   |   |
| Frezen Draad          | 4          | Alle op      | penstaande or                     | der r            | egels           | zijn hier zichtba                       | ar.                                                                                                    |                                                                                                    | 20                  |   |
| Frezen Draad          | 4          | Juiste       | artikel zoeken                    | dmv              | ':              |                                         |                                                                                                    |                                                                                                    | vogende             | J |
| Frezen Draad          | 4          | -Barco       | de scannen                        |                  |                 |                                         |                                                                                                    |                                                                                                    |                     |   |
| Frezen Draad          | 4          | Artika       | l pr of omsch                     |                  | a in tu         | non                                     |                                                                                                    |                                                                                                    |                     |   |
|                       |            | -AILIKE      |                                   | IJVIII           |                 |                                         |                                                                                                    |                                                                                                    |                     |   |
|                       |            | -Of via      | i groep de tota                   | zoeken           |                 |                                         |                                                                                                    |                                                                                                    |                     |   |
|                       |            | Klik o       | p 'n groep en l                   | kies v           |                 |                                         |                                                                                                    |                                                                                                    |                     |   |
| Terug                 |            |              |                                   |                  | J               |                                         |                                                                                                    |                                                                                                    | Volgende            | > |
|                       |            | -            |                                   |                  |                 |                                         |                                                                                                    |                                                                                                    |                     |   |
|                       | _ 1        | Daarna       | a kies volgend                    |                  |                 |                                         |                                                                                                    |                                                                                                    |                     |   |

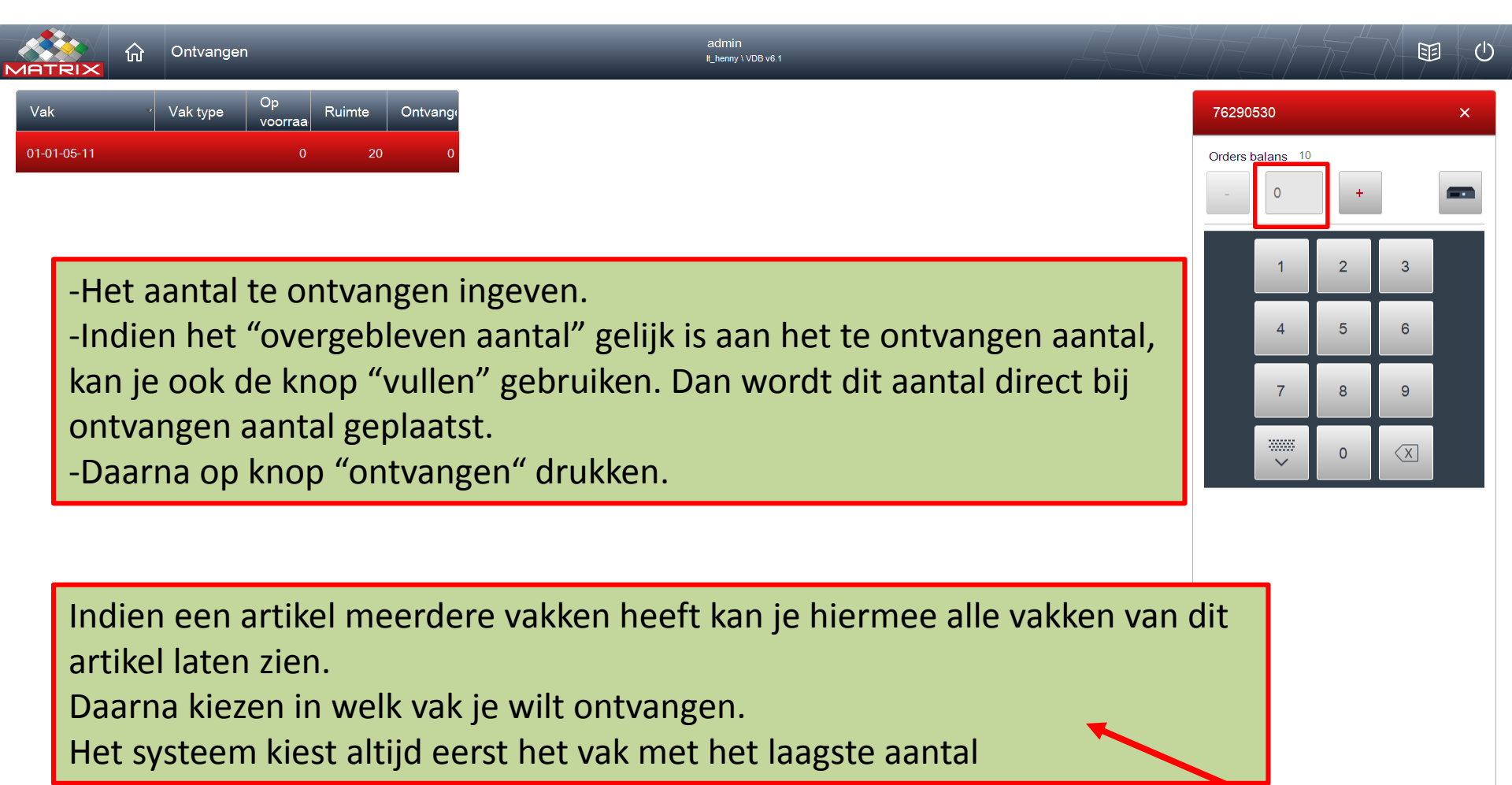

Laat alle vakken

zien

Ontvangen

Vullen

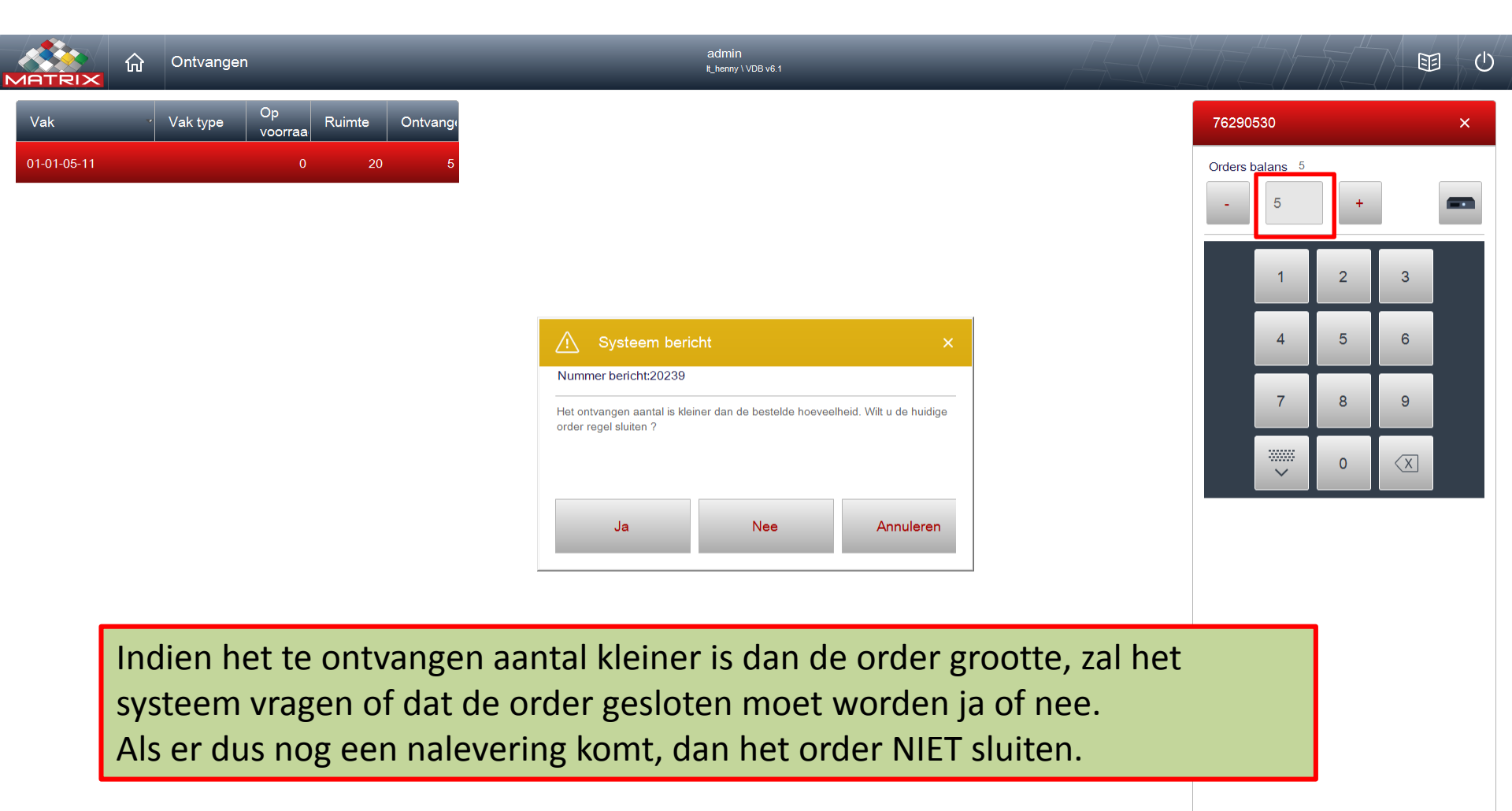

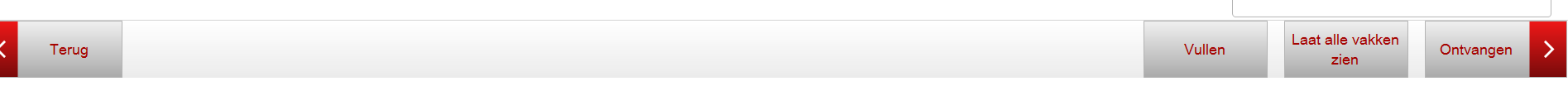

Kast code 01 Lade 1

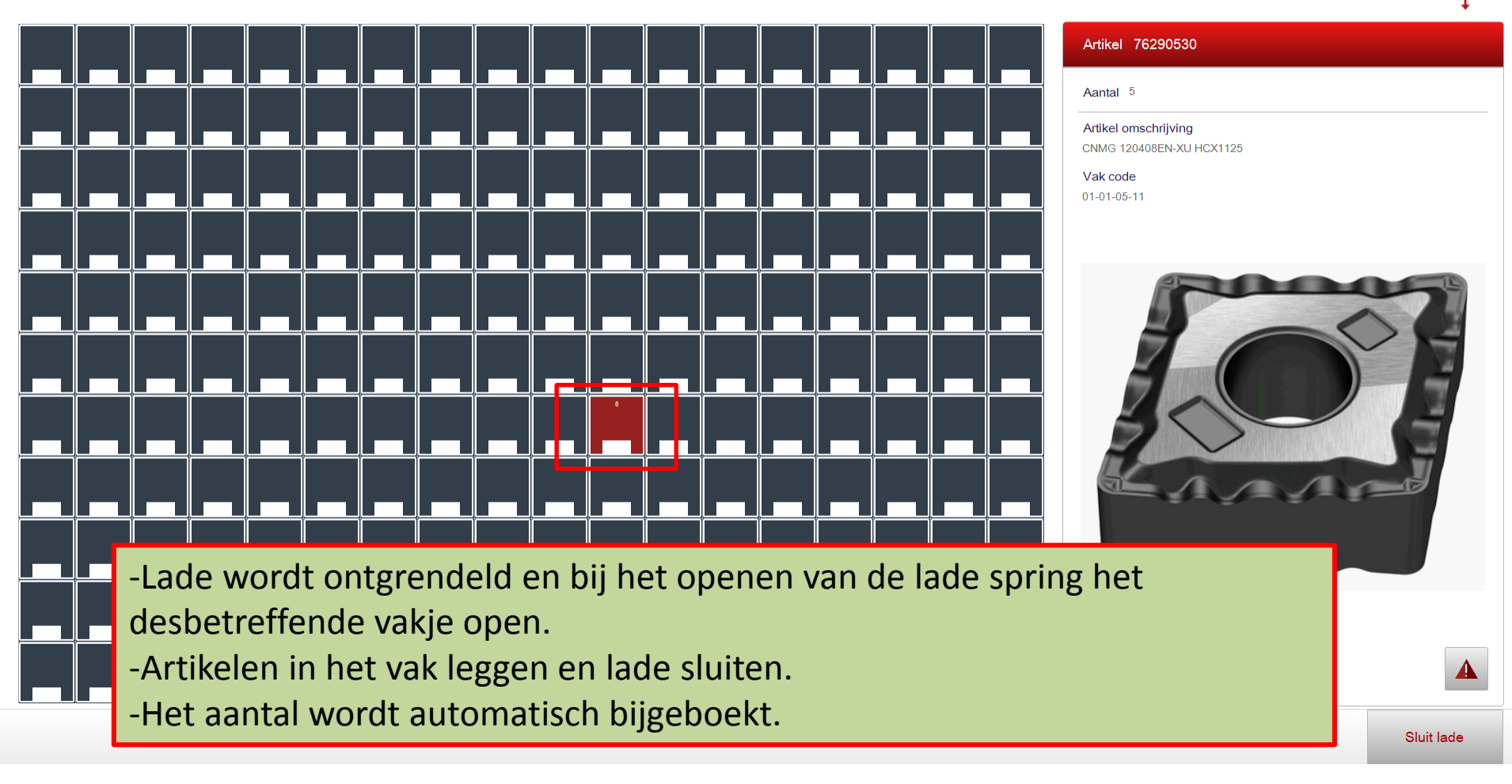

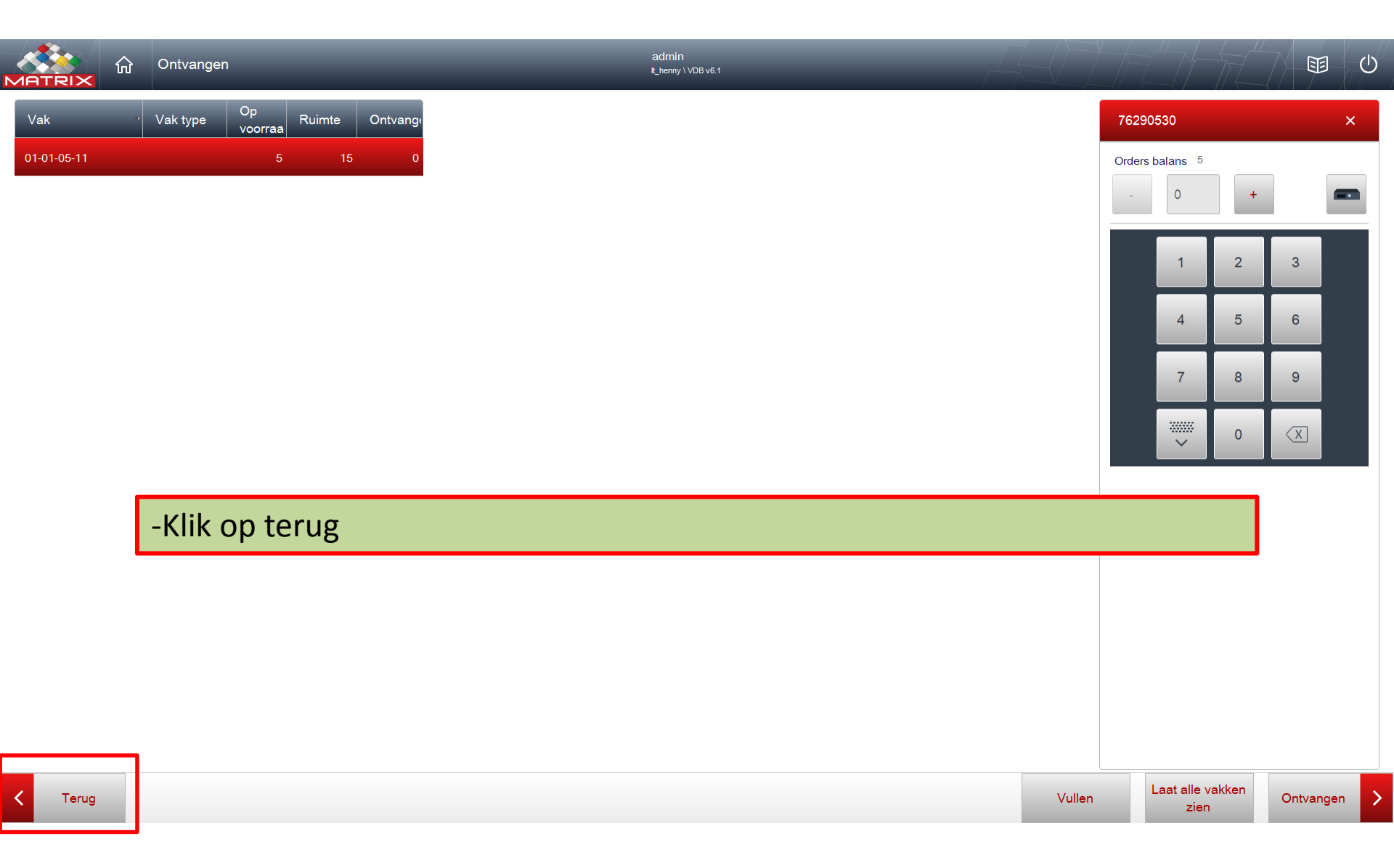

|                       | 급 Ontvangen  |              |                                |                  | admin<br>t_henny \ | 1 VDB v6.1     | ADA              |             | ש        |                   |         |
|-----------------------|--------------|--------------|--------------------------------|------------------|--------------------|----------------|------------------|-------------|----------|-------------------|---------|
| Zoek artikel          |              |              |                                |                  |                    | Q              | ★ Q <sup>+</sup> | = =         |          | Alles<br>opruimen |         |
| Selecteer document om | te updaten   |              |                                |                  |                    |                |                  |             | Gevonden | 218 gegevens      |         |
| Groep                 | . PO<br>code | Artikel code | Artikel omschrijving           | Orders<br>balans | Order<br>aantal    |                |                  |             |          |                   | <b></b> |
| Boren center          | 4            | 10704012     | NC-A142°.12,00.R.DIN6535.HA    | 2                | 2                  |                |                  |             |          |                   |         |
| Boren VHM gecoat      | 4            | 10700028     | N.2,80.R.3D.DIN6539            | 2                | 2                  |                |                  |             |          |                   |         |
| Boren VHM ge          | Indie        | n de ou      | rderregel comple               | et on            | tvang              | en is snringt  | het syste        | em terug na | ar       |                   |         |
| Boren VHM ge          |              |              |                                |                  | tvang              | ch is springer | iict syste       |             |          |                   |         |
| Boren VHM ge          | net ov       | verzich      | t te ontvangen al              | rtikele          | en.                |                |                  |             |          |                   |         |
| Boren VHM ge          | Zo ka        | in een o     | eventueel volger               | nd art           | ikel w             | eer direct on  | tvangen          | worden.     |          |                   |         |
| Boren VHM ge          | Als a        | lle artik    | kelen ontvangen                | zijn v           | ia "ter            | ug" naar opt   | ie overz         | icht.       |          |                   |         |
| Boren VHM ge          | Of via       | ା 🕛 ui       | itloggen.                      |                  |                    |                |                  |             |          |                   |         |
| Boren VHM gecoat      | 4            | 10728085     | WTX-AL.8,50.R.8D.IK.HA TI1005  | 2                | 2                  |                |                  |             |          |                   |         |
| Boren VHM gecoat      | 4            | 10729085     | WTX-AL.8,50.R.12D.IK.HA TI1005 | 2                | 2                  |                |                  |             |          |                   |         |
| Boren VHM gecoat      | 4            | 10733075     | WTX-VA.7,50.R.3D.IK.HE TI700   | 2                | 2                  |                |                  |             |          |                   |         |
| Boren VHM gecoat      | 4            | 10733110     | WTX-VA.11,00.R.3D.IK.HE TI700  | 2                | 2                  |                |                  |             |          |                   |         |
| Boren VHM gecoat      | 4            | 10734043     | WTX-VA.4,30.R.3D.IK.HA TI700   | 2                | 2                  |                |                  |             |          |                   |         |
| Boren VHM gecoat      | 4            | 10745069     | WTX-VA.6,90.R.5D.IK.HA TI700   | 2                | 2                  |                |                  |             |          |                   |         |
| Boren Vi livi gecoat  | 4            | 10746070     | WTX-VA.7,00.R.5D.IK.HE TI700   | 2                | 2                  |                |                  |             |          |                   | -       |
| < Terug               |              |              |                                |                  |                    |                |                  |             |          | Volgende          | >       |
|                       |              |              |                                |                  |                    |                |                  |             |          |                   |         |